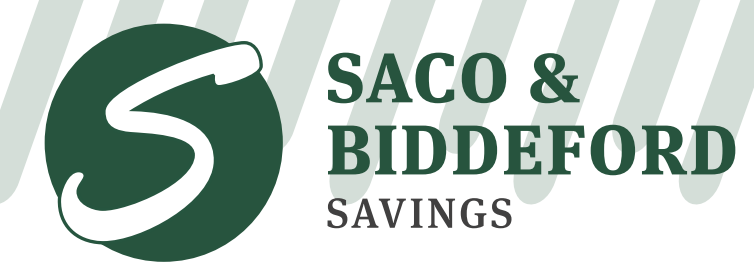

In It Together.

# Call Tree - Main Menu

### Main Menu Options:

- Deposit account information menu
- 2 To transfer funds between accounts or to make a payment
- Icoan account information menu
- It o change your personal identification number
- 5 For debit card services:
  - 1 To report a lost or stolen MasterCard Debit Card
  - Por debit card activation or card PIN change
  - 9 To return to the main menu
  - To speak to a customer service representative
- 6 For rates and general information
  - 1 For rate information
  - 2 For general information
  - To return to the main menu
  - To speak to a customer service representative
- For VISA credit card information
- To speak to a customer service representative

For main menu options requiring authentication:

- Enter SSN or Tax ID
- Enter 4-digit PIN

For faster service, dial the number next to the service you need.

(You will be transferred to SBSI) (You will be transferred to FIS Card Services) (You will be transferred to SBSI)

(You will be transferred to SBSI) (You will be transferred to TCM Bank) (You will be transferred to SBSI)

# For a more detailed guide on each main menu option, please refer to their individual call tree sheets.

If you have any questions or concerns, call: (888) 722-6243

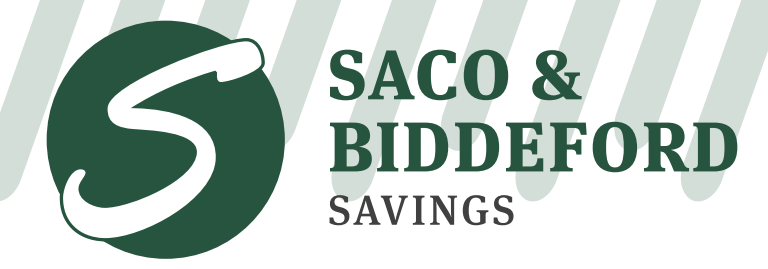

In It Together.

## Call Tree - 1 Deposit Account Information Menu

### **Deposit Account Information Menu Options:**

- For checking account information
  - 1 To repeat balance information
  - 2 To transfer funds between accounts or make a payment

NOTICE: To get to this menu, you must have already dialed "1" from the main menu. For faster service, dial the number next to the service you need.

- Isor transaction activity
  - For the last 10 debits and non-check withdrawals
  - Por the last 10 deposits and credits
  - For both debits and credits
  - 8 To return to the previous menu
  - Io return to the main menu
  - To speak to a customer service representative (You will be transferred to SBSI)
- 4 To search for a specific transaction
  - I For an inquiry on a specific check
  - 2 For the last 10 deposits and credits
  - 8 To return to previous menu
  - 2 To return to main menu
  - O To speak to a customer service representative (You will be transferred to SBSI)
- **5** For interest information
- 6 To order checks
- 8 To return to the previous menu
- 9 To return to the main menu
- To speak to a customer service representative

Deposit Account Information Menu - Page 1 of 3

(You will be transferred to SBSI)

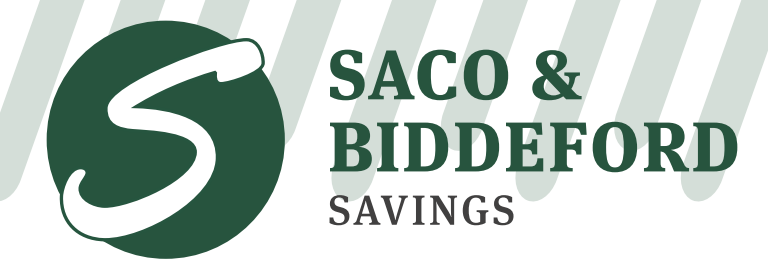

In It Together.

## Call Tree - 1 Deposit Account Information Menu

### **Deposit Account Information Menu Options:**

- 2 For savings account information
  - 1 To repeat balance information
  - 2 For transaction activity
    - For the last 10 withdrawals and debits
    - Por the last 10 deposits and credits
    - For both debits and credits
    - 8 To return to the previous menu
    - To return to the main menu
    - To speak to a customer service representative (You will be transferred to SBSI)
  - To search for a specific transaction
    - 1 To find a transaction by post-date
    - 8 To return to the previous menu
    - Io return to the main menu
    - To speak to a customer service representative (You will be transferred to SBSI)
  - For interest information
  - 5 To transfer funds between accountss or make a payment
  - 8 To return to the previous menu
  - **9** To return to the main menu
  - To speak to a customer service representative

(You will be transferred to SBSI)

Deposit Account Information Menu - Page 2 of 3

NOTICE: To get to this menu, you must have already dialed "1" from the main menu. For faster service, dial the number next to the service you need.

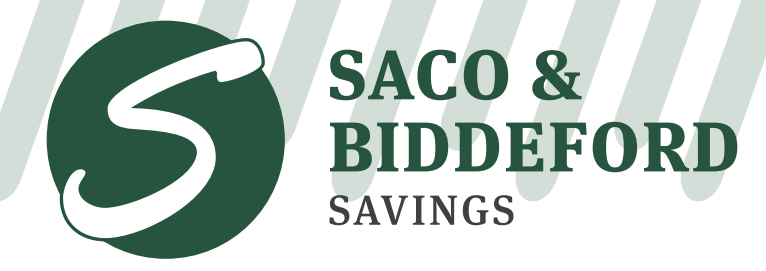

In It Together.

## Call Tree - 1 Deposit Account Information Menu

### **Deposit Account Information Menu Options:**

Is For certificate of deposit account information

- 1 To repeat balance information
- 2 For transaction activity
  - I For the last 10 withdrawals and debits
  - Por the last 10 deposits and credits
  - For both debits and credits
  - 8 To return to the previous menu
  - To return to the main menu
  - To speak to a customer service representative (You will be transferred to SBSI)
- To return to the previous menu
- 9 To return to the main menu
- To speak to a customer service representative
- 9 To return to the main menu
- To speak to a customer service representative

NOTICE: To get to this menu, you must have already dialed "1" from the main menu. For faster service, dial the number next to the service you need.

Deposit Account Information Menu - Page 3 of 3

(You will be transferred to SBSI)

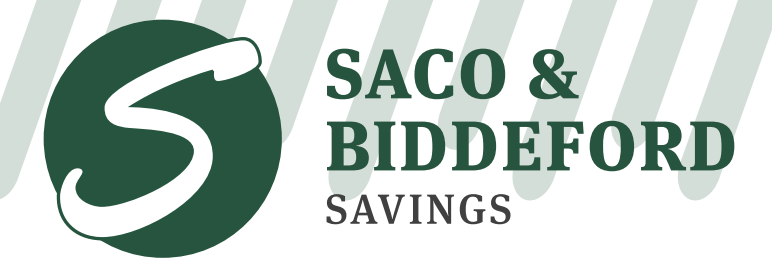

In It Together.

### Call Tree - 2 Transfer Funds Between Accounts or Make a Payment

#### To transfer funds <u>from:</u>

- Checking
- 2 Savings
- 9 To return to the main menu
- To speak to a customer service representative

### To transfer funds to:

- Checking
- 2 Savings
- 3 A loan account
  - Mortgage loan
  - Installment Loan
  - Ine of Credit
  - Commercial Loan
  - Some other loan account
  - 8 To return to the previous menu
  - 9 To return to the main menu
  - To speak to a customer service representative
- 8 To return to the previous menu
- 9 To return to the main menu
- To speak to a customer service representative

NOTICE: To get to this menu, you must have already dialed "2" from the main menu.

For faster service, dial the number next to the service you need.

#### (You will be transferred to SBSI)

(You will be transferred to SBSI)

(You will be transferred to SBSI)

#### If you have any questions or concerns, call: (888) 722-6243

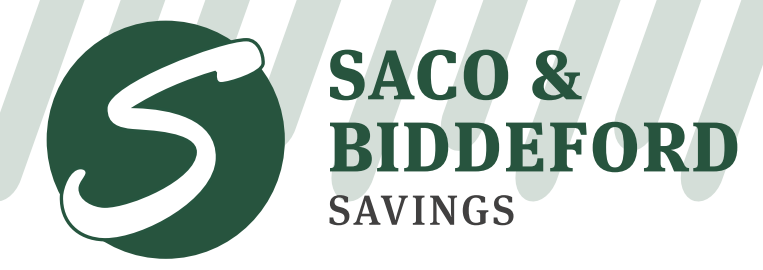

In It Together.

### Call Tree - 3 For Loan Account Information

### Loan Account Information Menu Options:

- For mortgage loan account information
  - To repeat balance information
  - 2 For payment information
  - For payoff information
  - 4 For interest information
  - 5 For escrow information
  - 8 To return to the previous menu
  - **9** To return to the main menu
  - To speak to a customer service representative
- 2 For installment loan account information
  - 1 To repeat balance information
  - 2 For payment information
  - For payoff information
  - 4 For interest information
  - 8 To return to the previous menu
  - I To return to the main menu
  - To speak to a customer service representative

NOTICE: To get to this menu, you must have already dialed "3" from the main menu.

For faster service, dial the number next to the service you need.

(You will be transferred to SBSI)

(You will be transferred to SBSI)

(You will be transferred to SBSI)

(You will be transferred to SBSI)

Loan Account Information Menu - Page 1 of 3

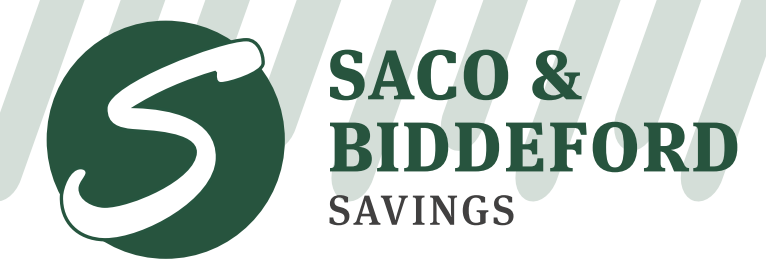

In It Together.

### Call Tree - 3 For Loan Account Information

#### Loan Account Information Menu Options:

For line of credit account information

- 1 To repeat balance information
- 2 For payment information
- For interest information
- 4 For transaction activity
- 5 To search for a specific transaction
  - 1 To find a transaction by post-date
  - 8 To return to the previous menu
  - I To return to the main menu
  - To speak to a customer service representative (You will be transferred to SBSI)
- 6 To transfer funds between accounts or make a payment
- 8 To return to the previous menu
- 9 To return to the main menu
- To speak to a customer service representative

#### For commercial loans

- To repeat balance information
- 2 For payment information
- For payoff information
- 4 For interest information
- 8 To return to the previous menu
- To return to the main menu
- To speak to a customer service representative

NOTICE: To get to this menu, you must have already dialed "3" from the main menu.

For faster service, dial the number next to the service you need.

(You will be transferred to SBSI)

(You will be transferred to SBSI)

(You will be transferred to SBSI)

Loan Account Information Menu - Page 2 of 3

If you have any questions or concerns, call: (888) 722-6243

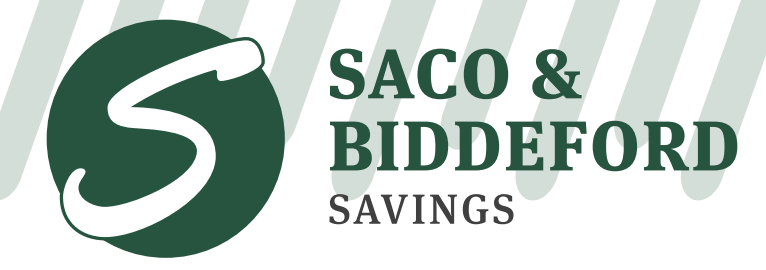

In It Together.

### Call Tree - 3 For Loan Account Information

### Loan Account Information Menu Options:

- 5 For other loans
  - To repeat balance information
  - 2 For payment information
  - Isor payoff information
  - 4 For interest information
  - 8 To return to the previous menu
  - 9 To return to the main menu
  - To speak to a customer service representative
- 9 To return to the main menu
- To speak to a customer service representative

NOTICE: To get to this menu, you must have already dialed "3" from the main menu.

For faster service, dial the number next to the service you need.

(You will be transferred to SBSI)

(You will be transferred to SBSI)

Loan Account Information Menu - Page 3 of 3